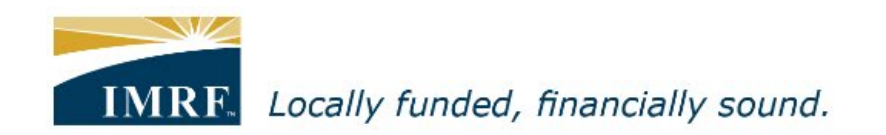

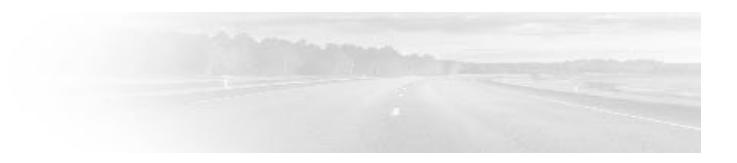

## *Member Access – How to Update your Payment Preference in Member Access*

ONLINE TOOLS

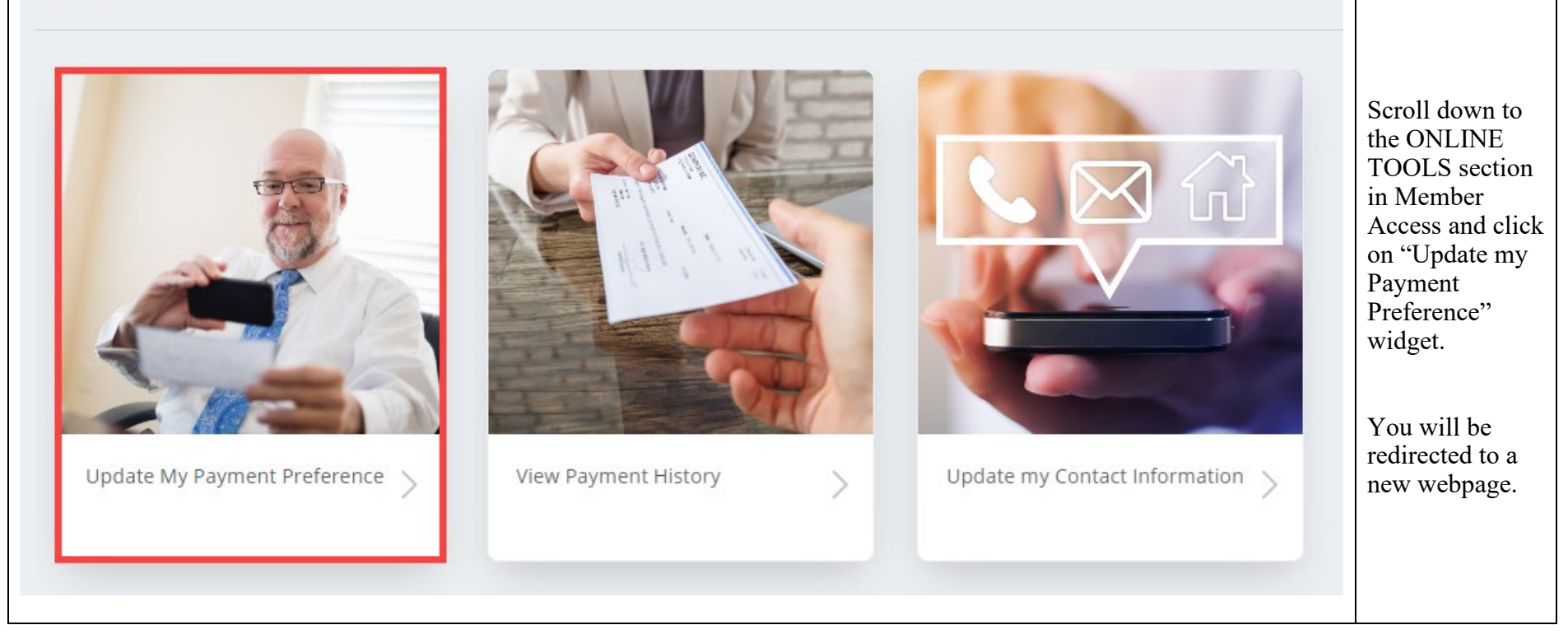

| Update my banking information                                                      |                                 |  |                                                                  |
|------------------------------------------------------------------------------------|---------------------------------|--|------------------------------------------------------------------|
| Update the following information to change where your pension payment is deposited |                                 |  |                                                                  |
| Direct deposit information (i)                                                     |                                 |  | If you do not<br>have any                                        |
| Account Type Checking O Savings                                                    | Sample check                    |  | information on<br>file, fields 1 and<br>2 will be blank.         |
| Routing Number (9 digits)                                                          |                                 |  | If you are<br>collecting a<br>monthly benefit,<br>fields 1 and 2 |
| Account Number (5 to 15 digits)                                                    | 1 000 1 234 56 789 000 1<br>1 2 |  | will be filled.<br>After making                                  |
| ① Your banking information changes may not take effect untipayment.                | il after your next benefit      |  | the applicable<br>changes, click<br>the Next button.             |
| Cancel                                                                             | Next                            |  |                                                                  |

| Update my banking information                                                                  |                                                           |  |                                                                                                    |
|------------------------------------------------------------------------------------------------|-----------------------------------------------------------|--|----------------------------------------------------------------------------------------------------|
| Update the following information to change where your pension payment is deposited.            |                                                           |  |                                                                                                    |
| Direct deposit information ()                                                                  |                                                           |  | After clicking<br>the Next button,                                                                  |
| Account Type                                                                                   | Sample check                                              |  | required to                                                                                         |
| <ul> <li>Checking</li> <li>Savings</li> <li>Routing Number (9 digits)</li> <li>13 Ø</li> </ul> |                                                           |  | confirm your<br>account number.<br>A new field will<br>appear for you<br>to do the<br>confirmation. |
| Account Number (5 to 15 digits)                                                                | : <b>1 2 3 4 5 6 7 8 9</b> : 00 1 2 3 4 5 6 7 8 9 . 000 1 |  | Click the Next<br>button again to<br>advance to the                                                 |
| Confirm Account Number                                                                         |                                                           |  | next stage:<br>Review                                                                               |
| <ul> <li>Your banking information changes may not take effect<br/>payment.</li> </ul>          | until after your next benefit                             |  |                                                                                                    |

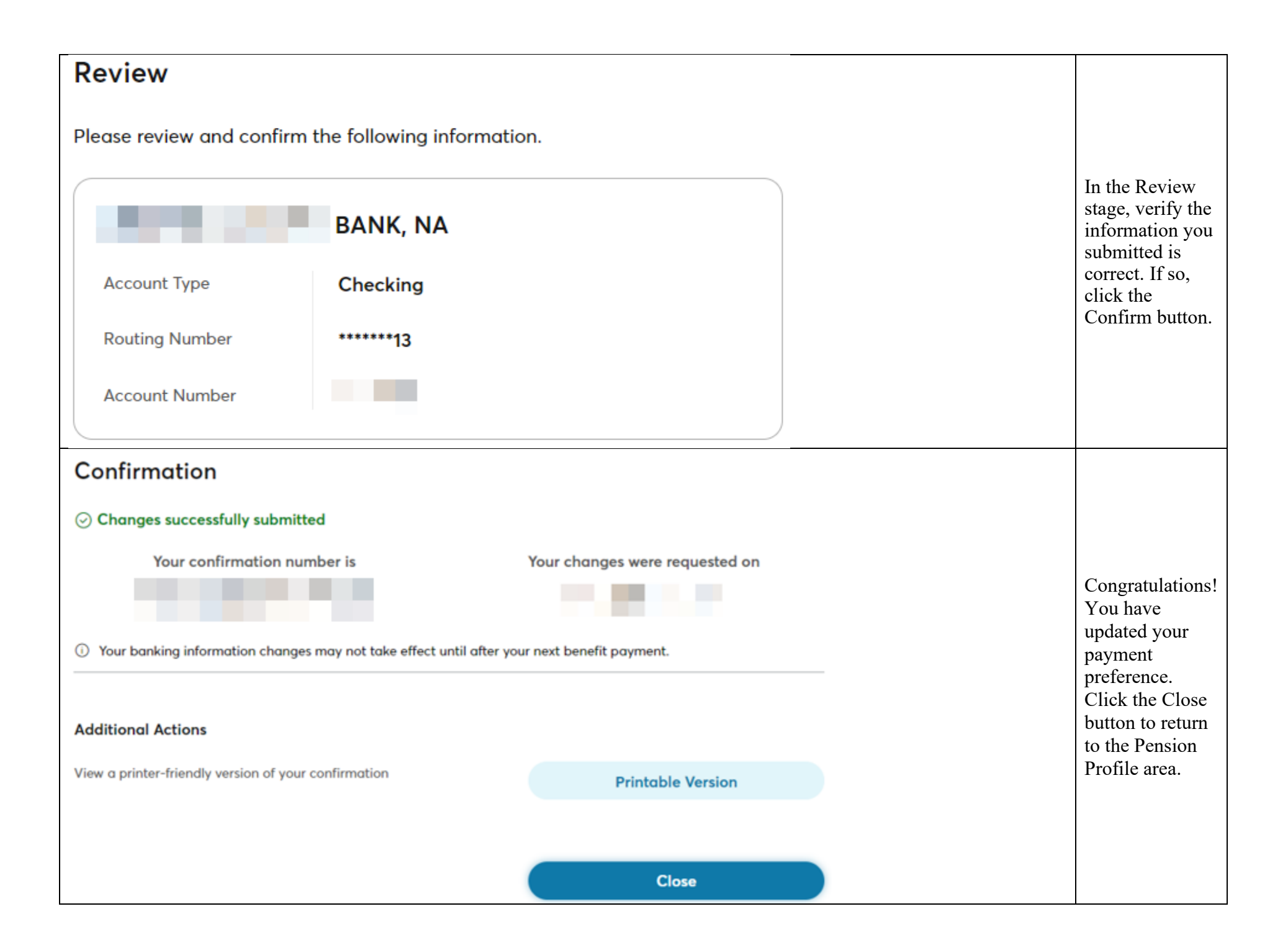